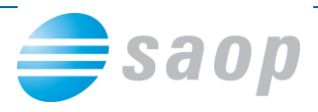

# **SAOP Portal za stranke**

SAOP Portal za stranke je dostopen na naslednji povezavi: http://moj.saop.si/icenter.

Na portal vstopate z uporabniškim imenom in geslom, ki vam je bilo dodeljeno z naše strani. Na portalu lahko uporabniki:

- Pošljete zahtevek za pomoč
- Prenašate nove različice SAOP iCentra
- Oddate predlog za izboljšavo ERP sistema iCenter.
- **Pošljete povpraševanje** po dodatnih programih

## Prijava na portal

Kot smo že zgoraj napisali, vstopite na portal preko povezave http://moj.saop.si/icenter

Za prijavo vnesite Uporabniško ime in Geslo, ki vam je bilo s strani skrbnika v vašem podjetju dodeljeno ter kliknite na Prijava.

| i <b>Center</b>          |                                         |
|--------------------------|-----------------------------------------|
| Prijava                  |                                         |
| Uporabniško ime<br>Geslo | jana.blazic                             |
|                          | Zapomni si me Prijava Pozabljeno geslo? |

S pravilno vnesenim uporabniškim imenom in geslom vstopite na portal.

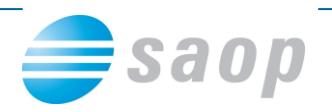

|                 |          |               |          | SAOP D.O.O. | Jana Blažič <del>-</del> |
|-----------------|----------|---------------|----------|-------------|--------------------------|
| <b>i</b> Center |          |               |          |             |                          |
|                 | Zahtevki | Povpraševanja | Predlogi |             |                          |

### SAOP Portal

V zgornji vrstici (na modrem polju) imate preko imena vašega podjetja/ustanove (v našem primeru SAOP d.o.o.) dostop do podatkov o podjetju/ustanovi, preko vašega osebnega imena (v našem primeru Jana Blažič) pa dostop do vaših osebnih.

V spodnji svetlomodri vrsti ima uporabnik portala dostop do področij, za katere ste ga pooblastili. Do katerih področij posamezni uporabnik portala dostopa, ureja samo uporabnik portala, ki ima na svojem profilu označeno, da je administrator. Trenutno je na novem portalu omogočena oddaja:

- Zahtevkov za pomoč
- Povpraševanj
- Predlogov
- Prenos novih različic iCentra

## Oddaja zahtevka za pomoč

V svetlo modri vrstici izberete Zahtevki.

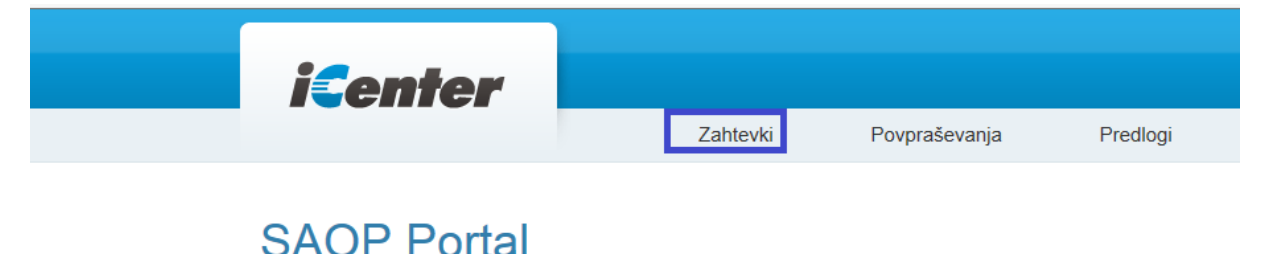

### onton i ontai

Za oddajo zahtevka kliknete na Nov zahtevek.

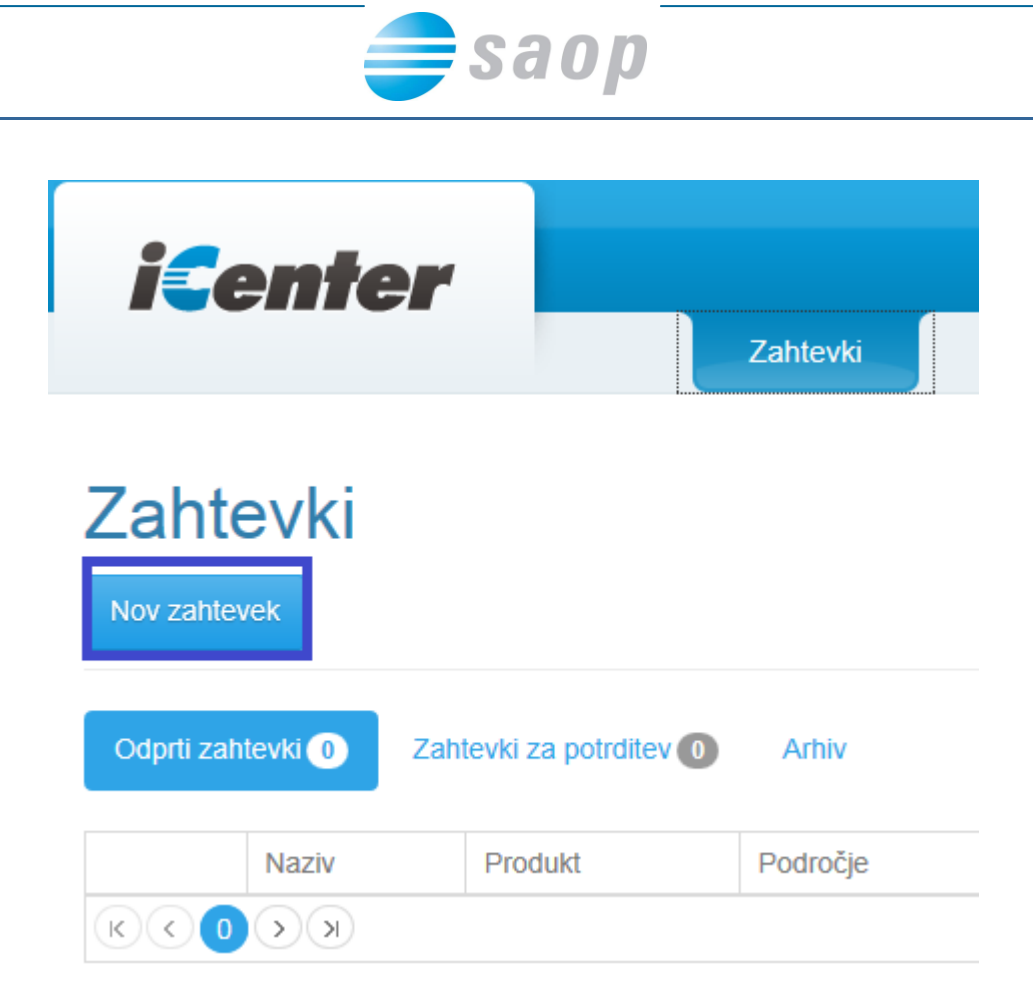

Na vnosnem oknu morate obvezno izpolniti vsa polja, ki so rdeče obarvana. V polju Stik se ob vnosu zahtevka privzame stik uporabnika, ki je prijavljen na portal, če pa želite, da za zahtevek kontaktiramo drugo osebo, lahko stik zamenjate.

### Fakturiranje

| Vrsta                     | ● Vsebinska Podpora ○ Tehnična pom | loč | Stik                                                                       | Jana Blažič       |   |
|---------------------------|------------------------------------|-----|----------------------------------------------------------------------------|-------------------|---|
| Aplikacija                | Fakturiranje                       |     | Ime in priimek Jana Blažič                                                 | 5                 |   |
| Verzija                   | 6.24.008                           |     | Službeni telefon (§) 05 39<br>Mobilni telefon<br>E-pošta jana.blazic@saop. | .si               |   |
| Naziv                     | Fakturiranje                       |     |                                                                            |                   |   |
| Prioriteta                | Normalna                           | ~   | Dosegljivost                                                               | 15.30             | × |
| Opis                      | težave s tiskanjem izdanih računov |     |                                                                            | Polje je odvezno. |   |
| Vnesite vse zahtevane pod | latkel                             |     |                                                                            |                   |   |
| [                         | Shrani Urgenca Zapri               |     |                                                                            |                   |   |

Ko vnesete vse podatke, kliknete na Shrani. Po tem lahko na zahtevek dodate še priponko. Velikost priponke je omejena na 200 KB.

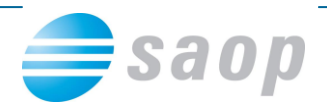

| Priloge |  |  |
|---------|--|--|
| Dodaj   |  |  |

V primeru, da priponke ne boste dodajali, kliknete na Zapri. Zahtevek je tako oddan.

#### Spremljanje reševanja zahtevkov

Na SAOP Portalu za stranke lahko spremljate status zahtevkov. Med Odprti zahtevki vidite vse še nerešene zahtevke. Med Zahtevki za potrditev čakajo zahtevki, kateri so plačljivi in morate, pred ali med reševanjem, potrditi, da se s plačljivostjo strinjate. V Arhivu pa se nahajajo zaključeni zahtevki. V polju Rešuje lahko vidite, kdo je prevzel zahtevek v reševanje.

|                     | _              |                |          |               |            |        | onoi b.o.o. ounu | Diazie · Navodia |  |
|---------------------|----------------|----------------|----------|---------------|------------|--------|------------------|------------------|--|
| <b>i</b> e          | enter          |                |          | _             |            |        |                  |                  |  |
|                     |                | Za             | htevki f | Povpraševanja | Predlogi   |        |                  |                  |  |
| Zahte<br>Nov zahtev | rek<br>tevki 1 | za potrdítev 🕕 | Arhiv    |               |            |        |                  |                  |  |
|                     | Naziv          | Produkt        | Področje | Stik          | Prioriteta | Status | Rešuje           | Ustvarjeno       |  |
| Odpri               | Fakturiranje   | Fakturiranje   | Trgovina | Jana Blažič   | Normalna   | Oddan  | Jana Blažič      | 10.12.2013       |  |
| (K) < 1             | () ()          |                |          |               |            |        |                  |                  |  |

Na zahtevku imate preko gumba Urgenca možnost Urgirati na zahtevek ali nam po oddanem zahtevku še kaj sporočiti. To polje lahko uporabite tudi v primeru, ko ste npr. težavo že sami rešili.

| Zgodovina Aktivr | nosti  |         |       |    |
|------------------|--------|---------|-------|----|
| Zadeva           |        |         | Opis  | Za |
|                  |        |         |       |    |
|                  | Shrani | Urgenca | Zapri |    |

Ob kliku na gumb Urgenca, se odpre okno, kamor vpišete besedilo ter kliknete na gumb Pošlji.

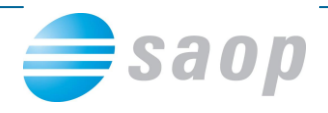

### Sporočilo urgence

sem že sama rešila. Me ne rabite klicati. Lep pozdrav,

| Prekliči Pošlij |
|-----------------|

## Oddaja predloga

V svetlo modri vrstici izberete Predlogi.

| <b>iCenter</b> |          |               |          |  |
|----------------|----------|---------------|----------|--|
|                | Zahtevki | Povpraševanja | Predlogi |  |

## SAOP Portal

Za oddajo zahtevka kliknete na Nov predlog.

| <b>iC</b> enter |          |                  |          |            |            |          |        |            |  |
|-----------------|----------|------------------|----------|------------|------------|----------|--------|------------|--|
|                 |          | Zahtevk          | i        | Povpraševa | anja I     | Predlogi |        |            |  |
|                 | ogi      |                  |          |            |            |          |        |            |  |
| Odprti pred     | logi 1 P | revzeti v obravn | avo 0    | Arhiv      |            |          |        |            |  |
|                 | Zadeva   | Produkt          | Področje | Stik       | Pomembnost | Status   | Rešuje | Ustvarjeno |  |

Na vnosnem oknu morate obvezno izpolniti vsa polja, ki so rdeče obarvana. V polju Stik se ob vnosu zahtevka privzame stik uporabnika, ki je prijavljen na portal, če pa želite, da za zahtevek kontaktiramo drugo osebo, lahko stik zamenjate.

×

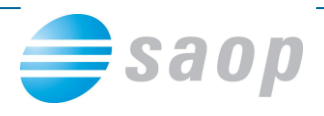

### Fakturiranje

| Aplikacija            | Fakturiranje                                                                                                    | ~      | Stik                                       | Liijana Zorn |  |
|-----------------------|----------------------------------------------------------------------------------------------------|--------|--------------------------------------------|--------------|--|
| Naziv                 | Fakturiranje                                                                                                    |        | Ime in priimek Liljana Zorn                |              |  |
| Pomembnost            | Nizka                                                                                                    | ~      | Mobilni telefon<br>E-pošta liljana@saop.si |              |  |
| Opis                  | Omogočiti izdajanje računov v treh oblikah:<br>- V obliki E-račun in prenos na spletno banko<br>- po e-pošti in<br>- tiskan dokument | <<br>> | Dosegljivost                               | Dosegljivost |  |
| Razlog                | V podjetju prehajamo na brezpaprino<br>poslovanje, zato bi radi uredili tudi izdajanje                                               | \$     |                                            |              |  |
| Pripravljeni plačati? |                                                                                                    |        |                                            |              |  |
| Shrani                | Zapri                                                                                                    |        |                                            |              |  |

Ko vnesete vse podatke, kliknete na Shrani. Po tem lahko na predlog dodate še priponko. Velikost priponke je omejena na 200 KB.

| Priloge |  |  |
|---------|--|--|
| Dodaj   |  |  |

V primeru, da priponke ne boste dodajali, kliknete na Zapri. Predlog je tako oddan.

#### Spremljanje reševanja predlogov

Na SAOP Portalu za stranke lahko spremljate status oddanih predlogov, v arhivu pa se nahajajo zaključeni predlogi s statusom sprejet ali zavrnjen. V polju Rešuje lahko vidite, kdo je prevzel predlog v reševanje.

Pri tem pa opozarjamo, da se predlogi obravnavajo predvidoma tri krat na leto, pred izzidom verzij.

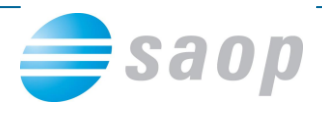

## Oddaja povpraševanja

V svetlo modri vrstici izberete Povpraševanja.

| <i>i<b>C</b>enter</i> |          |               |          |
|-----------------------|----------|---------------|----------|
|                       | Zahtevki | Povpraševanja | Predlogi |
|                       |          |               |          |

# **SAOP Portal**

Za oddajo zahtevka kliknete na Novo povpraševanje.

| Povpraševanja<br>Novo povpraševanje |     |            |         |        |
|-------------------------------------|-----|------------|---------|--------|
| Odprta povpraševanja 2 Arhi         | ONL | Drigritate | Cipture | Dežuje |

Na vnosnem oknu morate obvezno izpolniti vsa polja, ki so rdeče obarvana. V polju Stik se ob vnosu zahtevka privzame stik uporabnika, ki je prijavljen na portal, če pa želite, da za zahtevek kontaktiramo drugo osebo, lahko stik zamenjate.

### Zanimam se za rešitev za Kadrovsko evidenco

| Naziv  | Zanimam se za rešitev za Kadrovsko evidenco                         | Stik                                                                                                    | Boris Kodelja    |  |  |
|--------|---------------------------------------------------------------------|----------------------------------------------------------------------------------------------------|------------------|--|--|
| Opis   | Prosim pripravite mi ponudbo za kadrovsko evidenco za 3 uporabnike. | Ime in priimek Boris Kodelja<br>Službeni Telefon 05 393 40 00<br>Mobilni telefon<br>E-pošta boris.kodelja@saop.si |                  |  |  |
|        |                                                                     | Dosegljivost                                                                                                    | v torek dopoldan |  |  |
|        |                                                                     | Pričakovan datum<br>kontakta                                                                                      | 17.12.2013 ×     |  |  |
| Shrani | apri                                                                |                                                                                                    |                  |  |  |

Ko vnesete vse podatke, kliknete na Shrani. Po tem lahko na povpraševanje dodate še priponko. Velikost priponke je omejena na 200 KB.

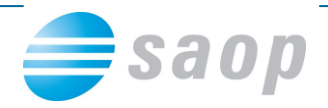

| Р | riloge |  |  |
|---|--------|--|--|
|   | Dodaj  |  |  |

V primeru, da priponke ne boste dodajali, kliknete na Zapri. Povpraševanje je tako oddano.

#### Spremljanje oddanih povpraševanj

Na SAOP Portalu za stranke lahko spremljate status oddanih povpraševanj, v arhivu pa se nahajajo zaključena povpraševanja. V polju Rešuje lahko vidite, kdo je povpraševanje prevzel v reševanje. V polju status pa spremljate, kaj se z vašim povpraševanjem dogaja.

| Odprta povpraševanja 3 Arhiv |                                             |                       |            |        |        |            |
|------------------------------|---------------------------------------------|-----------------------|------------|--------|--------|------------|
|                              | Naziv                                       | Stik                  | Prioriteta | Status | Rešuje | Ustvarjeno |
| Odpri                        | Zanimam se za rešitev za Kadrovsko evidenco | Boris Kodelja         | Normaina   | Oddan  |        | 12.12.2013 |
| Odpri                        | Fakturiranje                                | Jana Blažič           | Normaina   | Oddan  |        | 12.12.2013 |
| Odpri                        | potni nalogi                                | Andreja Ušaj Špacapan | Normaina   | Oddan  |        | 11.12.2013 |
| $\mathbb{K}$ $(1)$           |                                             |                       |            |        |        |            |

### Prenos novih različic iCentra

Na strani stranke mora administrator portala najmanj enemu stiku omogočiti vlogo »Prenosi Slovenija«. V kolikor ima stranka poleg slovenske različice iCentra kupljeno tudi hrvaško in/ali srbsko različico iCentra, mora administrator portala najmanj enemu stiku omogočiti vlogo »Prenosi Hrvaška« in/ali vlogo »Prenosi Srbija«.

| nez Novak        |                     |                                    |
|------------------|---------------------|------------------------------------|
| Ime              | Janez               | Portal uporabniško ime JanezN      |
| Priimek          | Novak               | Zaklenjen                          |
| Delovno mesto    | INFORMATIK          | Vloge na portalu                   |
| Spol             | Male                | Posnetki stanja     Administrator  |
| Naslovilo        | Gospod              | Posnetki     Prenosi Slovenija     |
| Službeni telefon | 123 123 123         | Prenosi Hrvaška Prenosi Stbila     |
| Mobilni telefon  | Mobilni telefon     | Zahtevki                           |
| E-pošta          | janez.novak@abc.com | Povpraševanja                      |
|                  |                     |                                    |
|                  |                     | Zadnja prijava<br>Zadnja aktivnost |
|                  |                     | Zadnja aktivnost                   |

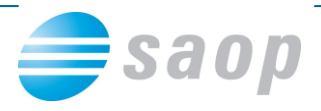

Stik z dodeljeno vlogo za prenose novih različic vidi v vrstici z opravili gumb »Prenos novih različic«.

| iCenter     | Prenos novih različic |
|-------------|-----------------------|
| SAOP Portal |                       |

S klikom na gumb »Prenos novih različic« se stiku odpre okno s seznamom namestitvenih datotek iCentra.

| Prenos novih različic                             |           |             |              |
|---------------------------------------------------|-----------|-------------|--------------|
| SAOP iCenter - slovenska lokalizacija<br>Datoteka | Različica | Datum Vnosa |              |
| saop_6_25.exe                                     | 6.25      | 01.01.2014  | Opis novosti |
| saop_6_25_009.exe                                 | 6.25.009  | 20.01.2014  |              |

Prenos namestitvene datoteke prožimo s klikom na ime datoteke, na primer »saop\_6\_25.exe«. S klikom na »Opis novosti« se nam odpre stran z opisom novosti izbrane namestitvene datoteke.